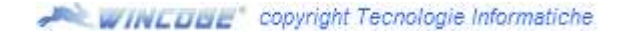

## Emissione Fattura di sola IVA

Aprire la finestra *fatture, ddt e movimentazione magazzino* e procedere normalmente selezionando il tipo documento fattura e premendo **nuovo**. Inserire **dati intestazione**: data, cliente o fornitore, ecc.

| Emissione Fatture ddt e movimenti magazzino            | St Emissione  | Fatture | ddt e registrazione r |
|--------------------------------------------------------|---------------|---------|-----------------------|
| Opfini Clashi/Offasta/Descentral                       | Nuovo/Apri    | NUDVO   | documento:DDT VEN     |
| Emissione Fatture ddt e registrazione movimenti magazi | N.Docun       |         |                       |
| Selezione del tipo di documento                        | Deta          | 06/11/0 | 19                    |
| Tipo documento 01 A FATTURA libera e/o differita dei   | Cliente       | 1001    | DIVERDIFRAM           |
|                                                        |               |         | Emissione Fatture     |
| Nuovo                                                  | Interdepine   | Riche   | Nuovo/Apri nuovo      |
|                                                        | -             |         | CodiceRige rifci D    |
| Nuovo                                                  | Interstazione | Righe   | CodiceRige rifci      |

| (Apri  | nuovo do | ocumento:DE             | DTVEN                                                      |                                                       |
|--------|----------|-------------------------|------------------------------------------------------------|-------------------------------------------------------|
| Dooun  |          | 1                       |                                                            |                                                       |
| ia.    | 06/11/09 |                         |                                                            |                                                       |
| ente   | 1801     |                         | INE MED                                                    |                                                       |
| scione | Righe    | Nuovo/Apn<br>CodiceRiga | nuovo documento DDT VE<br>a rifcii Descrizione UM Quantiti | NDITA (no scarico mag.)  <br>a Prezzo Sc1 Sc2 Sc3 imp |
|        |          | i                       | Nuava Riga                                                 |                                                       |
|        |          |                         | Scarico Ordini                                             | Ĵ                                                     |
|        |          | Nava Ti                 | ov con relatione Little de reactes                         |                                                       |
|        |          | Harral                  | Tiga can velesione dit da voeinare                         |                                                       |
|        |          | Sele                    | поне барнунніўча сармення                                  |                                                       |
|        | -        | Intestazone             | Righe DatiDDT AthiDati                                     |                                                       |

## Passare alle righe

## Inserire due righe, una con codice iva 20 e l'altra con codice iva E00. Per esempio:

| SCRIVERE QUI LA DESCRIZIONE ADEGUATA | 2    |        | Import | Codiva | Conto   |
|--------------------------------------|------|--------|--------|--------|---------|
| ESEMPIO: ADDEBITO IVA PER            | 1    | 100    | 100    | 20     | 700.010 |
| STORNO IMPONIBILE                    | 1    | -100   | -100   | E00    | 700.010 |
|                                      |      |        | Imp. n |        |         |
| 3 di 3 [ 🏟 ]                         | . 8. | 5<br>4 |        |        |         |

## La fattura risulterà così:

| Tipo Documento FATTURA                      |                                                                                                    |           |             | en Sp          | Spett.     |                            |                                 |                              |                              |                      |       |
|---------------------------------------------|----------------------------------------------------------------------------------------------------|-----------|-------------|----------------|------------|----------------------------|---------------------------------|------------------------------|------------------------------|----------------------|-------|
| Numero 00052 Data 04.11.09 Cod.Cliente 1020 |                                                                                                    |           |             | liente<br>1020 |            | IMPIANTI                   | ELETTRICI                       |                              |                              |                      |       |
| Partita                                     | lva<br>32165                                                                                            | 5498725   | Codice fisc | ale            | 4          |                            | 20200 MIL                       | ANO MI                       |                              |                      |       |
| Pagame                                      | into RiB                                                                                                | a 60 gg F | .М.         |                |            |                            |                                 |                              |                              |                      |       |
| Codice                                      | dice Descrizione SCRIVERE QUI LA DESCRIZIONE ADEGUATA<br>ESEMPIO: ADDEBITO IVA PER<br>STORNO IMPONIBILE |           |             |                | n.w.       | Quantită<br>1,000<br>1,000 | Prezzo<br>100,0000<br>100,0000- | Sc%                          | Importo<br>100,00<br>100,00- | C.Tva<br>20<br>E00   |       |
| Totale s                                    | rotale > Sc% Imponibile<br>100,00<br>100,00-<br>E00<br>C.Iva Aliquota Iva<br>20%<br>Fuori ambito R      |           |             |                | IVA        |                            | 1                               | Importo Iva<br>20,00<br>0,00 |                              |                      |       |
| RIGA 1                                      | ioc<br>ioc                                                                                              |           |             | (              | Totale Imp | onibile                    | 0,00                            | ale Iva<br>20,00             | Tot                          | ale Fattura<br>ro 20 | 00,00 |